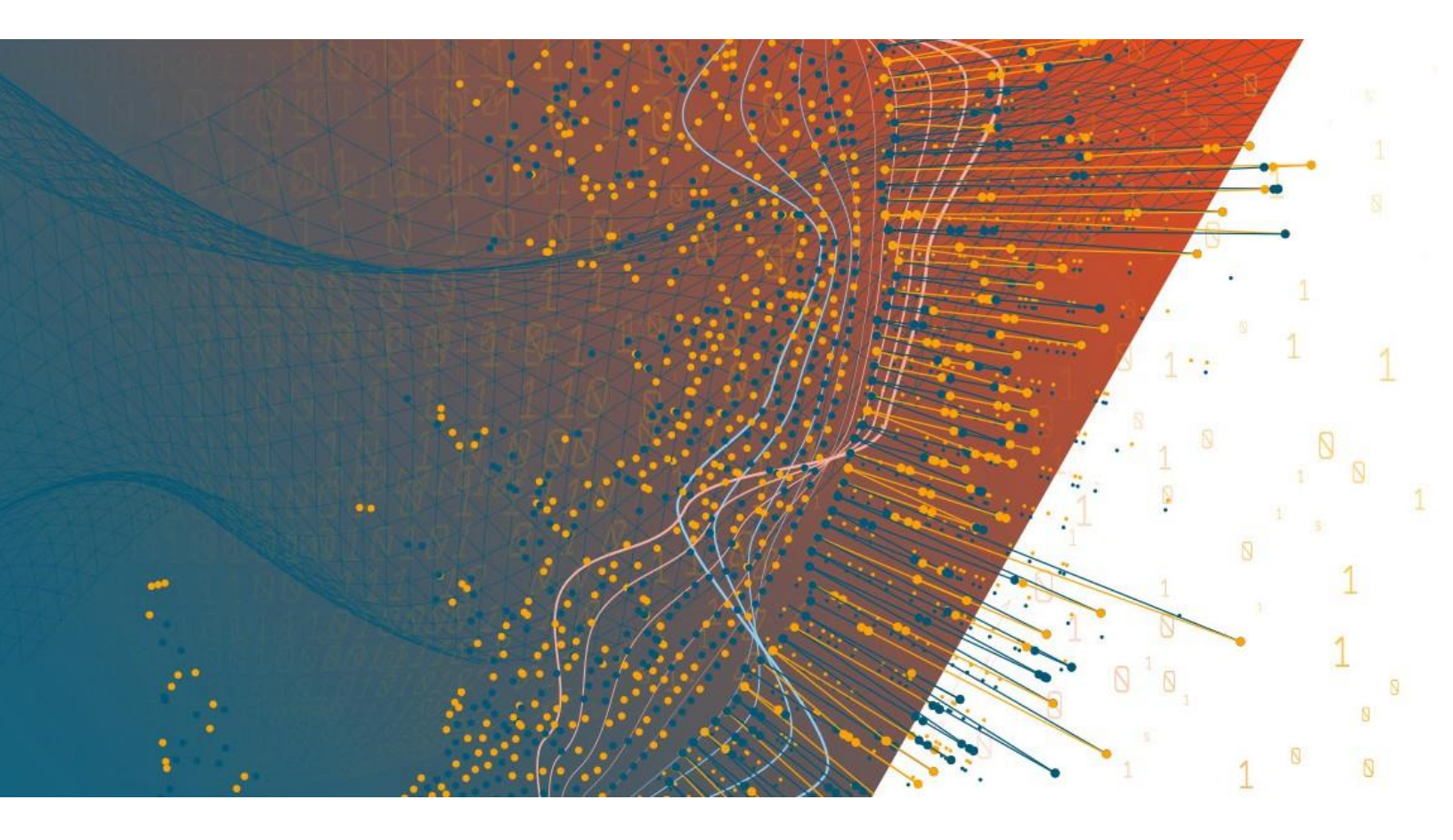

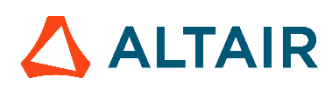

Altair Panopticon™ v2024.1 K3S DEPLOYMENT OF PANOPTICON

#### TABLE OF CONTENTS

| Introduction                                                     | 1 |
|------------------------------------------------------------------|---|
| Installation                                                     | 1 |
| Single Node Deployment                                           | 2 |
| Installing the K3s cluster                                       | 2 |
| Installing Panopticon on the K3s cluster                         | 3 |
| Accessing Panopticon from a Client Machine                       | 4 |
| Fetching Default User Credentials For Local Users from Users.xml | 4 |
| Multi-node deployment                                            | 5 |
| Master Node Setup                                                | 5 |
| Worker Node Setup                                                | 5 |
| Uninstalling                                                     | 7 |

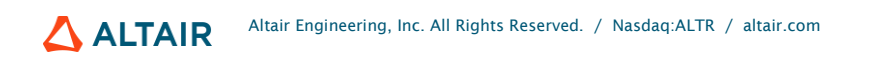

## INTRODUCTION

Some key benefits of Kubernetes deployment of Panopticon include:

- Multi-tenancy support
- Self-healing
- Horizontal and Vertical scaling
- □ Standardized and secure application setup

K3s, a lightweight Kubernetes implementation compared to K8s, is suitable for cloud-neutral and on-premises deployment, as opposed to managed Kubernetes solutions offered by all major cloud providers (i.e., AWS, Azure, GCP, OCI).

Both parts in deploying Panopticon on K3s are discussed in this guide:

- K3s installation on the host
- Panopticon installation

### **INSTALLATION**

Altair provides an installation package with the following content:

#### For K3s Installation

| Resource        | Description                                                                                                    |
|-----------------|----------------------------------------------------------------------------------------------------|
| node_setup.sh   | This script is to be run on every node that will be added to the K3s cluster.                                                    |
| master_setup.sh | This shell script is to be run exclusively on master node in the K3s cluster.<br>NOTE: Ensure to run node_setup.sh script first. |
| worker_setup.sh | This shell script is to be run on every worker node added to the K3s cluster.<br>NOTE: Ensure to run node_setup.sh script first. |

#### For Panopticon Installation

| Resource           | Description                                                                                                    |
|--------------------|----------------------------------------------------------------------------------------------------|
| pano_repo_setup.sh | This script adds the Altair repository to helm and pulls the helm chart as per the PANO_HELM_VER entry in the pano.env file.<br>This shell script is to be run exclusively on master node in the K3s cluster.                                                                                                    |
| cert_gen.sh        | This shell script is to be run exclusively on master node in the K3s cluster.<br><b>NOTE:</b> This script is to be run only for generating a self-signed certificate for demo/PoC. For production setup, the .CRT and key file/values and the domain should be provided by the IT department of your organization. |
| pano.env           | This file contains various properties as key-value pairs to control the application/helm version to be installed, the Altair repository URLs, etc.                                                                                                    |

## SINGLE NODE DEPLOYMENT

The instructions below assume that an Ubuntu Server host is used.

### **INSTALLING THE K3S CLUSTER**

#### Steps:

- 1. Through Secure Shell (SSH), connect to the host.
- 2. Extract the contents of the installation package and CD to the directory source (i.e., Ubuntu).
- 3. Switch to super user using the following command:

sudo su

4. Ensure that script files are executable using the following command:

chmod 555 node\_setup.sh

- 5. Do the same for master setup and other scripts.
- 6. Run the node setup.sh script:

./node\_setup.sh

- 7. Run the master\_setup.sh script:
  - ./master\_setup.sh
- 8. Once completed, verify that all pods are running/completed using the following command:

kubectl get pods -A

Here is a sample output:

| NAMESPACE       | NAME                                              | READY | STATUS    |
|-----------------|---------------------------------------------------|-------|-----------|
| kube-system     | local-path-provisioner-6c86858495-2nh82           | 1/1   | Running   |
| kube-system     | coredns-6799fbcd5-6vgvp                           | 1/1   | Running   |
| kube-system     | helm-install-traefik-crd-lcf4m                    | 0/1   | Completed |
| kube-system     | svclb-traefik-4be08f3a-p6v8g                      | 2/2   | Running   |
| kube-system     | helm-install-traefik-pstvc                        | 0/1   | Completed |
| kube-system     | metrics-server-54fd9b65b-zzjll                    | 1/1   | Running   |
| kube-system     | traefik-f4564c4f4-7dshg                           | 1/1   | Running   |
| longhorn-system | longhorn-ui-7d4b94df76-6fprs                      | 1/1   | Running   |
| longhorn-system | longhorn-ui-7d4b94df76-7qcrd                      | 1/1   | Running   |
| longhorn-system | longhorn-manager-5wrnz                            | 1/1   | Running   |
| longhorn-system | longhorn-driver-deployer-576d574c8-srz7g          | 1/1   | Running   |
| longhorn-system | engine-image-ei-acb7590c-9k4kg                    | 1/1   | Running   |
| longhorn-system | instance-manager-5165d609d0cf2cbb7fa19a7e084f1814 | 1/1   | Running   |
| longhorn-system | csi-provisioner-667796df57-htjsk                  | 1/1   | Running   |
| longhorn-system | csi-provisioner-667796df57-bbdxp                  | 1/1   | Running   |
| longhorn-system | csi-provisioner-667796df57-5jlbm                  | 1/1   | Running   |
| longhorn-system | csi-snapshotter-959b69d4b-k57xp                   | 1/1   | Running   |
| longhorn-system | csi-attacher-5c4bfdcf59-4b7xs                     | 1/1   | Running   |
| longhorn-system | csi-snapshotter-959b69d4b-6wljg                   | 1/1   | Running   |
| longhorn-system | csi-attacher-5c4bfdcf59-flth6                     | 1/1   | Running   |
| longhorn-system | csi-attacher-5c4bfdcf59-4tvxt                     | 1/1   | Running   |
| longhorn-system | csi-snapshotter-959b69d4b-bdw87                   | 1/1   | Running   |
| longhorn-system | csi-resizer-694f8f5f64-h72rl                      | 1/1   | Running   |
| longhorn-system | csi-resizer-694f8f5f64-n99tr                      | 1/1   | Running   |
| longhorn-system | csi-resizer-694f8f5f64-q2v5c                      | 1/1   | Running   |
| lc              | onghorn-system longhorn-csi-plugin-zpz44          |       | 3/3       |
| Ru              | inning                                            |       |           |

### INSTALLING PANOPTICON ON THE K3S CLUSTER

Steps:

- 1. Through SSH, connect to the host where K3s has been installed.
- 2. To generate the self-signed certificate that can be used for demo, testing, and Proof of Concept (POC) projects, run cert gen.sh for the fake domain **pano.k3s.test.com** using the following command:

./cert gen.sh

This produces the pano certs folder with tls crt.out and tls key.out files.

3. Run the pano repo setup.sh script using the following command:

```
./pano repo setup.sh
```

This produces the pano charts folder with a .ZIP file. For example:

panopticon-0.2.38-master.24.0.0.33210.12.c29d835.f76596c.tgz

The downloaded helm chart depends on the value of PANO HELM VER in the pano.env file.

4. Extract the contents of the .TGZ file into a folder named **panopticon**. Move into the folder using the following command:

cd panopticon

The folder contents when running the ls command should look like:

Chart.yaml Jenkinsfile README.md Readme.txt Version.properties final.yaml templates values.yaml

5. Edit values.yaml with the details below and then save the file:

```
cloud_type: k3s
authentication_mode: local
license:
  hwu_uri: <license server URI>
cert_settings:
  use_external_cert: true
  external_url: pano.k3s.test.com
  tls_crt: <Contents of tls_crt.out from running the cert_gen.sh to be
copied here>
  tls_key: <Contents of tls_key.out from running the cert_gen.sh to be
copied here>
```

6. Run the following command to produce a final.yaml deployment descriptor:

helm template . > final.yaml

7. Run the following command to deploy this deployment descriptor to K3s:

kubectl apply -f final.yaml

8. Confirm all pods are running using the command:

kubectl get pods -n pano-test1

### ACCESSING PANOPTICON FROM A CLIENT MACHINE

Since the fake (test) domain pano.k3s.test.com will not be resolved by any DNS, you need to add the entry to the hosts file in the client machine. The entry in the host file should look like this example:

101.102.103.104 pano.k3s.test.com

The IP address should be the public IP address of the machine where you are running the K3s master node.

On Linux, the hosts file can be found here: /etc/hosts

On Windows, the hosts file can be found here: C:/Windows/System32/drivers/etc/hosts

Afterward, you should be able to reach the Panopticon server running on K3s on this URL: https://pano.k3s.test.com.

### FETCHING DEFAULT USER CREDENTIALS FOR LOCAL USERS FROM USERS.XML

Using the local authentication mode creates a set of users and passwords to be able to log on to Panopticon.

The login information from the local configuration can be obtained by running the following command:

kubectl get configmaps/pano-users-conf -n pano-test1 -o yaml

# **MULTI-NODE DEPLOYMENT**

It is possible to deploy K3s with one or more worker nodes to allow scaling. Follow the steps below to deploy these scenarios.

### **MASTER NODE SETUP**

#### Steps:

- 1. Through SSH, connect to the master node.
- 2. Switch to super user using the following command: sudo su
- 3. Open the pano.env file and set the following property: CLUSTER TYPE=MULTI NODE
- 4. Run node setup.sh.
- 5. Run master setup.sh and note down the master IP and the cluster token

### WORKER NODE SETUP

#### Steps:

- 1. Through SSH, connect to the worker node(s).
- 2. Ensure to copy the worker setup.sh script.
- 3. Switch to super user using the following command:

sudo su

- 4. Run node\_setup.sh.
- 5. Run worker setup.sh <master ip> <k3s token>.

Where:

- master ip: Can be taken from hostname -i command on the master node
- k3s\_token: Can be taken from /var/lib/rancher/k3s/server/node-token on the master node
- 6. Check that the worker node is added to the cluster with command kubectl get nodes to produce output like below:

| root@panopticon-dev-k3s-mas | ter:/home, | /shashil# k   | ubectl get | nodes |
|-----------------------------|------------|---------------|------------|-------|
| NAME                        | STATUS     | ROLES         |            | AGE   |
| VERSION                     |            |               |            |       |
| panopticon-dev-k3s-master   | Ready      | control-pl    | ane,master | 29h   |
| v1.28.8+k3s1                |            |               |            |       |
| panopticon-dev-k3s-worker   | Ready      | <none></none> |            | 4h53m |
| v1.28.8+k3s1                |            |               |            |       |

The Panopticon application deployment steps remain the same with single node clusters.

# UNINSTALLING

In case you need to uninstall and reinstall a specific deployment of Panopticon or the entire K3s cluster, you can follow these steps:

□ To delete a specific Panopticon deployment, run the following command:

kubectl delete -f final.yaml

| NOTE | This will delete all components that got installed via the kubectl apply command. |
|------|-----------------------------------------------------------------------------------|
|      |                                                                                   |

□ To delete the entire K3s cluster itself from the master node, you can run the following command: /usr/local/bin/k3s-uninstall.sh

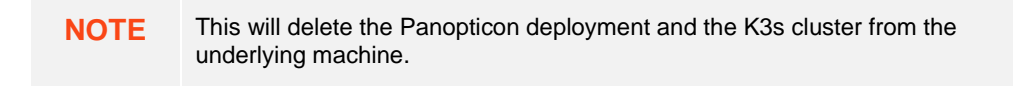

□ To delete the entire K3s cluster itself from worker node, you can run the following command:

/usr/local/bin/k3s-agent-uninstall.sh

08.2024

#### ABOUT PANOPTICON

For more information on Panopticon and other resources, go to https://www.altair.com/panopticon.